1. Go to www.ursinus.edu and click on the "INFORMATION FOR" menu at the top of the page

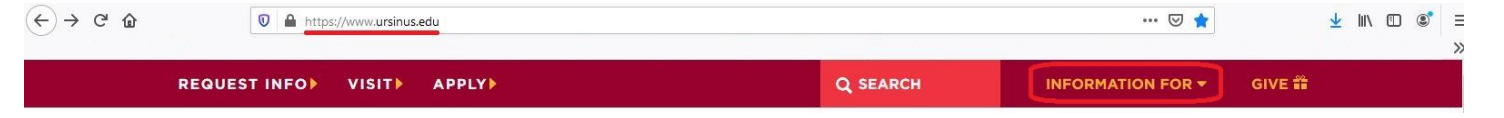

2. Click on "Students" in the "INFORMATION FOR" menu

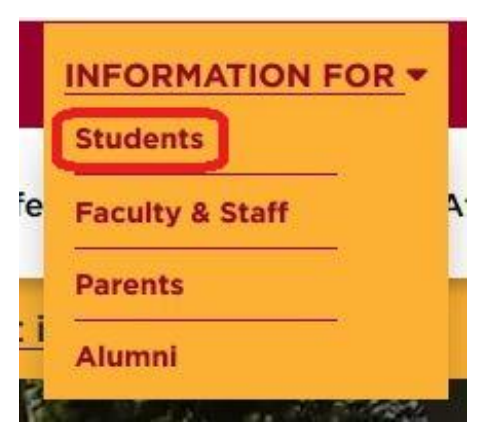

3. On the Students page in the "STUDENT LINKS" section, click on the "Student Financial Services" tile

| Students                      | 5            |                    |                                  |                                     |                     |                        |
|-------------------------------|--------------|--------------------|----------------------------------|-------------------------------------|---------------------|------------------------|
|                               |              | j                  | POPULAR LINK                     | s                                   |                     |                        |
| GRIZZLY GATEWA Pregister camp | NY 🔛 WEBMA   | iil 🚯 can          | VAS 💮 ACA                        | DEMIC CALENDAR                      | College Cat         | ALOG                   |
|                               |              | 1                  | STUDENT LINKS                    | s                                   |                     |                        |
|                               | REGISTRATION | STUDENT<br>RECORDS | STUDENT<br>FINANCIAL<br>SERVICES | URABILITY<br>DISABILITY<br>SERVICES | ACADEMIC<br>SUPPORT | ADDITIONAL<br>SERVICES |

## 4. Click on "Add Proxy Access for Bill"

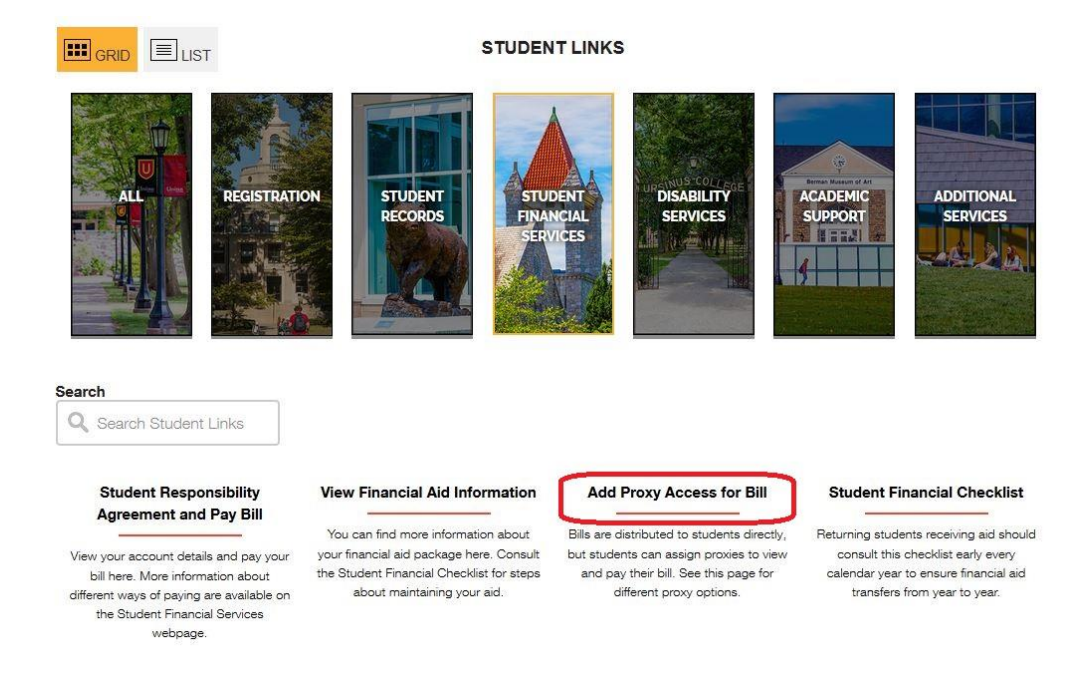

5. Enter your Ursinus credentials (username and password you use to access your email and the Grizzly Gateway) and click the blue "Sign In" button

| Unonido e   | sonege |
|-------------|--------|
|             |        |
| Sign In     |        |
| 1 Usemame   | 0      |
| Password    | 0      |
| Remember me |        |
| Sign In     |        |

6. Click on the "Select a Proxy" drop-down box

| ≡           |                                                                                                    |
|-------------|----------------------------------------------------------------------------------------------------|
| ♠           | User Options View/Add Proxy Access                                                                                                    |
| -           | View/Add Proxy Access                                                                                                    |
|             |                                                                                                    |
| ۲           | Next to 'Select a Proxy', click on 'Please Select'. If you do not see your parent in the list, please email <u>personproxy@ursinus.edu</u> , to provide your parent the parent's email has been updated. |
| =           | Active Proxies                                                                                                    |
| <b>"</b> ]] | (i) You do not have any designated proxies. Add one now to allow another self-service user to view or edit your account.                                                                                 |
|             | Add a Proxy                                                                                                    |
|             | Select a Proxy                                                                                                    |
|             | Please Select                                                                                                    |

## 7. Click on "Add Another User"

| elect a Proxy |  |
|---------------|--|
| Please Select |  |
| Please Select |  |

## 8. Enter all required demographic information for your proxy

| Add a Proxy             |                 |                 |
|-------------------------|-----------------|-----------------|
| Select a Proxy          |                 |                 |
| Add Another User        |                 |                 |
| Prefix                  | First Name *    | Middle Name     |
| Please Select         > | First Name      | Middle Name     |
| Last Name *             | Suffix          | Email Address * |
| Last Name               | Please Select ~ | Email Address   |
| Confirm Email Address * | Email Type      | Phone *         |
| Email Address           | Please Select v | Phone           |
| Phone Extension         | Phone Type *    | Gender          |
| Phone Extension         | Please Select v | Please Select ~ |
| Relationship *          |                 |                 |
| Please Select 🗸         |                 |                 |

- 9. Select the Access level that you want to give to your proxy
  - a. If you select Allow Complete Access, this will allow us to communicate with this person regarding both your bill and your financial aid

| Access *                |
|-------------------------|
| O Allow Complete Access |
| O Allow Select Access   |

10. If you choose to "Allow Select Access" to your proxy, you will need to select what information we are able to share with them

NOTE: While you are able to select individual items under each section, we will need you to select an entire section to be able to discuss all facets of that area of our office with your proxy

| Access *              |                       |  |
|-----------------------|-----------------------|--|
| Allow Complete Access |                       |  |
| OAllow Select Access  |                       |  |
| Student Finance (j)   | Financial Aid 🚯       |  |
| Account Activity      | Award Letter          |  |
| Account Summary       | Financial Ald Home    |  |
| Make a Payment        | Correspondence Option |  |
|                       | My Awards             |  |
|                       | Required Documents    |  |
| _                     |                       |  |
| General ()            |                       |  |
| Notifications         |                       |  |

## 11. If you select "Allow Complete Access" for your proxy, it will automatically select all checkboxes within that section

| Access *                |                       |
|-------------------------|-----------------------|
| O Allow Complete Access |                       |
| O Allow Select Access   |                       |
| Student Finance (       | Sinancial Aid 🕢       |
| Count Activity          | Award Letter          |
| Secount Summary         | Sinancial Aid Home    |
| Make a Payment          | Correspondence Option |
|                         | Ny Awards             |
|                         | Required Documents    |
|                         |                       |
| General (1)             |                       |
| Votifications           |                       |

12. Be sure to read the Disclosure Agreement (explaining you are waiving rights to FERPA for this individual), check the authorization box, and click the blue "Submit" button

| Disclosure Agreement                                                                                                    |
|----------------------------------------------------------------------------------------------------|
| CONFIDENTIAL in compliance with FERPA and Ursinus College's policy on access to student education records, the College may not disclose your education records (or information contained therein) to anyone other than you. This prohibition extends to education records revealing your grades, billing, tuition and fees, assessments, and financial records (including scholarships, grants, work study, or loan amounts). This prohibition further applies but is not limited to disclosures to your parents, your spouse, or a sponsor. By clicking the box below, you authorize Ursinus College to disclose the specified to your parents, your spouse, or a sponsor. By clicking the box below, |
| Cancel Submit                                                                                                    |

13. Once you have completed this, our office will be able to see your new proxy listed under your account and will be able to discuss your information regarding the areas that you granted them access to (steps 9-10)